## New Car Parking Arrangements at the PEC Embankment Car Park - Registering for parking

- On arrival, members/customers using the Centre should scan through the turnstiles as normal and make their way to one of the internal car parking terminals.
- There are external car park terminals located at the car park please note these are for non-PEC users and you should not register at these terminals

| :# orikan                  | ? Help 08:21      |  |  |
|----------------------------|-------------------|--|--|
| Pay by Plate ———           |                   |  |  |
| e-Receipts Only            |                   |  |  |
| Please refer to rate board |                   |  |  |
|                            |                   |  |  |
|                            |                   |  |  |
| STAR                       | T                 |  |  |
|                            |                   |  |  |
| Machine Number CHD_0502-NZ | Service 123456789 |  |  |

- From the home screen, click on 'Start' and enter your vehicle registration number. Next, click on 'Continue'.
- Members/customers using the PEC are automatically set-up to receive 3 hours free parking.

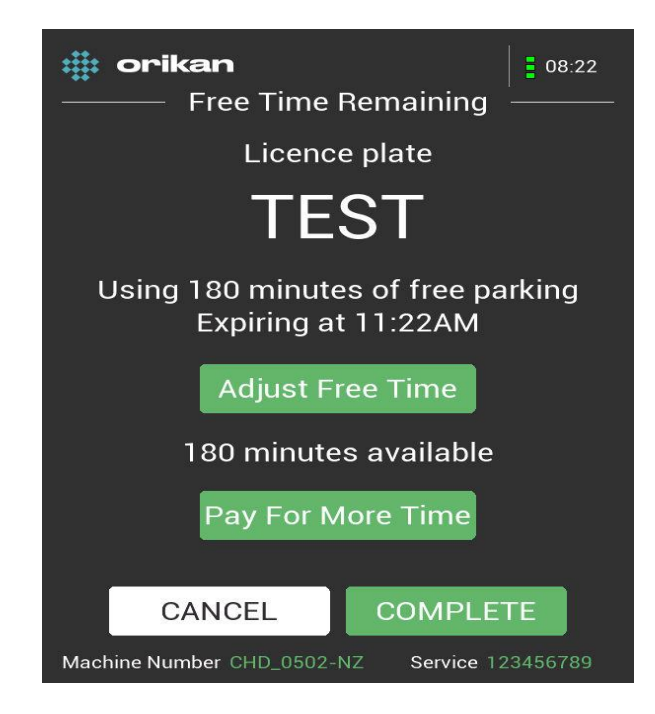

- This can be adjusted, by 30-minute intervals, to a shorter timeframe by pressing the 'Adjust Free Time' button. This should be adjusted if you intend using the PEC more than once in a day
- If staying longer than 3 hours, additional time can be purchased by pressing the 'Pay For More Time' button. Press 'Complete' when finished.
- You will then be asked if you wish to save your details on the system to make future transactions faster.

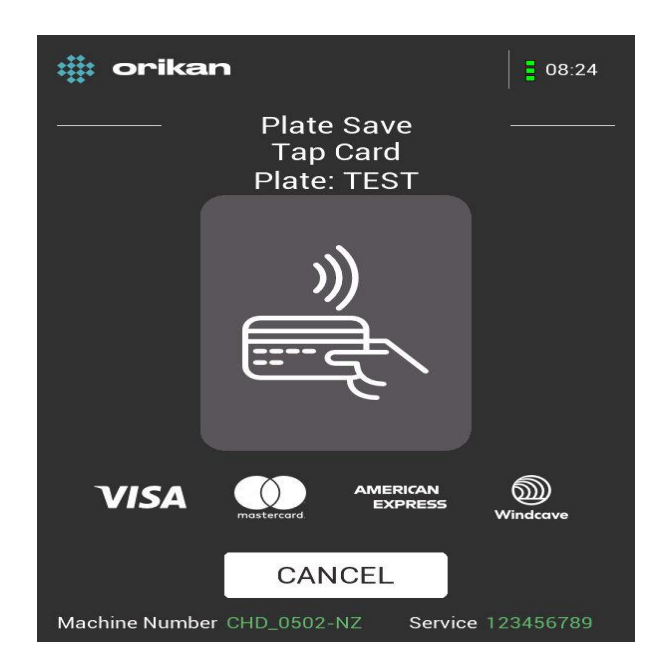

- There is no obligation to do this, but you should note if you don't you will then have to enter your vehicle registration number each time you visit the Centre.
- If choosing to save details, you should present your debit/credit card to the reader so that the card can be matched to your vehicle registration number

| :# orikan                                     |               | 08:24            |
|-----------------------------------------------|---------------|------------------|
| · · <u>· · · · · · · · · · · · · · · · · </u> | eReceipt      |                  |
|                                               | $\rightarrow$ |                  |
| Do you want an eReceipt?                      |               |                  |
| NO, THAN                                      | IKS YES       | , PLEASE         |
| Machine Number CHI                            | D_0502-NZ S   | ervice 123456789 |

- Please note that presenting a card via Apple/Google wallet is also acceptable.
- You will then be offered the opportunity to receive an e-Receipt

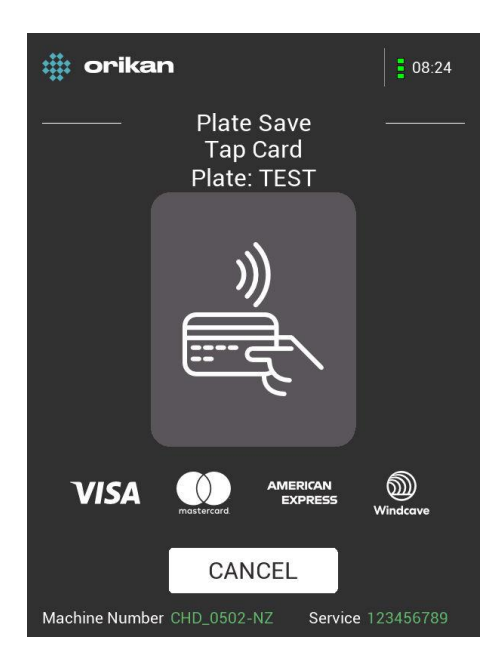

• If choosing yes, you will be presented with the above screen. Press 'Continue' to finish the process